## 口座情報入力ページの操作方法

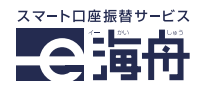

- ご利用の店舗担当者より、口座振替お申し込みフォームの URL をお送りします。
  - ●URL の例)

https://e-kaishu.net/webAccTfr/gw/form.ph p?auth=uYv9sQC\_efH

## ※URLの取扱いには十分ご注意ください

※ご利用のブラウザがプライベートブラウズやシー クレットモード等になっていると、エラーの原因となり ます。必ず解除の上お手続きください。

アクセスするとこのような画面が表示されま すので、登録する口座の名義人氏名(全角カナ) とメールアドレスを入力し、「開始」ボタン を押してください。

※姓と名の間にはスペースを入れてください。

 入力したメールアドレスへ、認証URLを記載したメールが送信されますので、メール内のURL にアクセスしてください。

※メール件名:

## e海舟Web口座振替受付サービス:認証メール

※スマートフォンでのご利用の場合、認証URLはメー ルアプリ内ブラウザではなく、必ず①でご利用になっ たブラウザでアクセスしてください。

※認証用URLの有効期限は30分です。30分以上経 過した際は、再度①からお手続きください。

3 口座振替に関する規約・注意事項が表示され ますので、ご確認の上、ページ下部「同意す る」ボタンを押してください。

| TRANSPORT                         | ロ座振替受付サービス                                                                                                    |
|-----------------------------------|----------------------------------------------------------------------------------------------------|
|                                   | 口座振替案内                                                                                                    |
| このページからま<br>できます。サービ<br>手続きを開始して  | :客様の取引金融機関との同で、印鑑なしに直接口遮振替受付をすることが<br>(ス利用規定を必ずご確認頂き、ご同意頂ける場合は「同意」ボタンを押して<br>「下さい。                                                                                                    |
| ■個人想<br>金融機関サ<br>時間が経過し<br>で、ご注意く | イトト 仮、弊社サイトにかったサイトに戻るか<br>た場合、セキュリティ保持の観点から手続きが振効になることがありますの<br>ださい。                                                                                                    |
| お支払い日                             | お手続き期限の目安                                                                                                    |
| 26日                               | お引き落とし前月1日~前月末日まで                                                                                                    |
| *手続上やむをえ                          | ず口座登録の適用開始が前後する場合がございますので、あらかじめご了承                                                                                                    |
|                                   | にのページから法     にのページから法     でのページから法     できます、サーヒ      手続きを開始して      ・個人      ・個人      ・のの      ・記論      ・のの      ・ののの      ・のの      ・ののの      ・のの      ・のの      ・のの      ・ののの      ・のの      ・のの     ・のの      ・ののの     ・のの     ・のの      ・のの      ・のの     ・のの     ・ |

④ 金融機関選択画面に移ります。ご登録口座の 金融機関を選択してください。

| H    | 演舟       | 株式会社グロー | ウィン   |                          |                |                |                |
|------|----------|---------|-------|--------------------------|----------------|----------------|----------------|
|      |          | ネットロ座振  | 替受付サ  | ービス                      |                |                |                |
|      | 金融機関選択   | 口座情報入力  | 口座情報  | 確認                       | 金融機関へ          |                |                |
|      | ● ご利用になる | 金融機関を選択 | してくださ | il.                      |                |                |                |
|      | 200      |         |       |                          |                |                |                |
|      | • 上記以外の金 | 融機関は金融機 | 関の種類を | 選択してく                    | ください。          |                | T              |
|      | 都市銀行     |         |       |                          |                |                |                |
|      | 地方銀行     |         |       |                          |                |                |                |
|      | 信用金庫     |         |       |                          |                |                |                |
|      | 信用組合     |         |       |                          |                |                |                |
|      | 労働金庫     |         |       |                          |                |                |                |
|      | ゆうちょ銀行   |         | (     | <ul> <li>ご利用に</li> </ul> | なる金融機関         | を選択してくだ        | さい。            |
|      | その他      |         |       | 金融機関の種                   | 191            | 地方銀行           |                |
|      |          |         |       | あ行 か行                    | さ行 た行          | な行 は行 ま        | 〒 10行 6行 5行 A- |
| ※都ī  | 市銀行や地    | 也方銀行    |       | 愛知銀行                     | 青森銀行           | 秋田銀行           | 2利銀行 阿波銀行      |
| 笙/+= | 送細違択面    | 面へ移     |       | 池田東州銀行<br>大分銀行           | 伊予銀行<br>大垣共立銀行 | 岩手銀行<br>沖縄海邦銀行 | 愛娘跟行<br>行 沖縄銀行 |

5 金融機関と手続きの注意事項を確認し、「金融機関へ」ボタンを押してください。

| •                                                               | •                                                        | •                                               | 0                                    |
|-----------------------------------------------------------------|----------------------------------------------------------|-------------------------------------------------|--------------------------------------|
| 金融機関選択                                                          | 口座情報入力                                                   | 口座情報確認                                          | 金融機関へ                                |
| 以下の内容でよろ<br>のお申込画面に進<br>訂正する場合は、<br>※ <b>ブラウザの戻る</b>            | しければ、『金릚<br>んでください。<br>『戻る』ポタンを<br><mark>ポタンは使用しな</mark> | 触機関へ』ボタンを<br>E押してください。<br><mark>Sいでください。</mark> | を押して、金融機関                            |
| 金融機関名                                                           |                                                          | 銀行                                              |                                      |
| 口座名義人名                                                          |                                                          | 1000                                            |                                      |
| <mark>これより先は</mark><br>銀行<br><mark>替申込」</mark> ボタンを<br>完了しない場合か | 銀行サイ<br>サイトで登録を5<br>甲下してください<br>あります。                    | <mark>ſトへ遷移します。</mark><br>宅了させるには、』<br>。押下しない場合 | 最後に必ず「 <mark>口座振</mark><br>、口座振替の設定が |
| 戻る 中止                                                           | ja ∎                                                     | 金融機関^                                           |                                      |

⑥ 選択した金融機関の振替登録手続きページへ 移動しますので、画面の指示に従いお手続き ください。

※手続きの詳細は金融機関により異なります。ご不明 な点は金融機関へお問合せください。

⑦ ご入力いただいたメールアドレスへ完了通知 メールが届きましたら、口座振替のお申し込 み完了となります。

※メール件名: e海舟Web口座振替受付サービスからのお知らせ